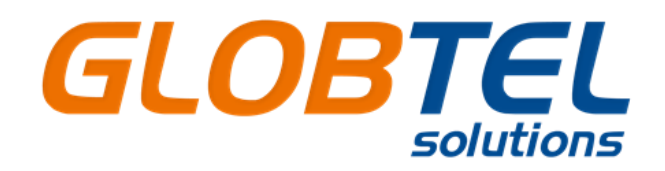

# СИСТЕМА GPS МОНИТОРИНГА ТРАНСПОРТНЫХ СРЕДСТВ И УПРАВЛЕНИЕ АВТОПАРКОМ

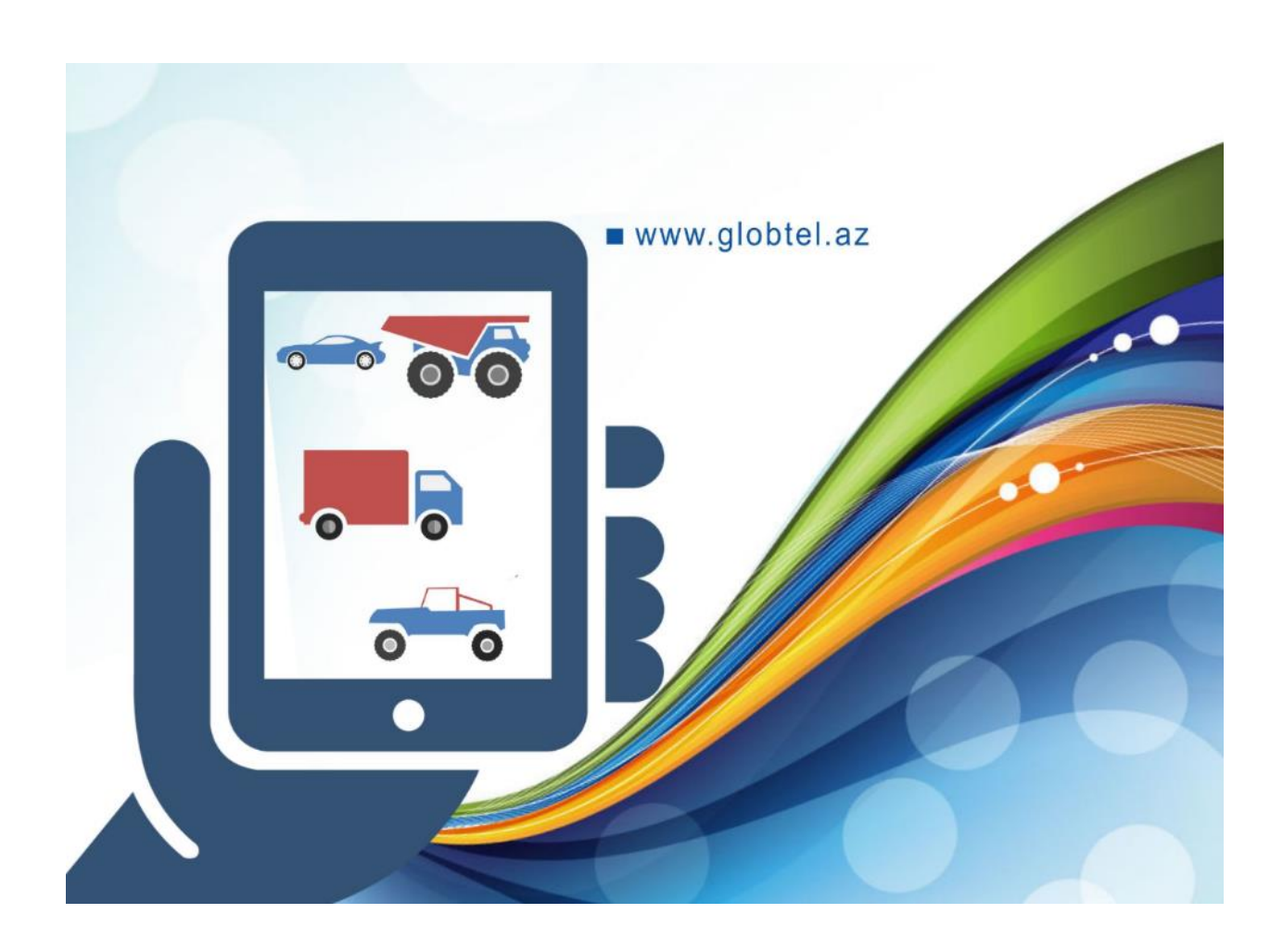

http://gps.globtel.az/

# Документация программного обеспечения

- О продукте
- Требования к аппаратной и программной части
- Интерфейс пользователя
- Мобильный интерфейс

*Если в описанной документации Вы не нашли ответа на интересующие Вас вопросы - задайте свой вопрос нашей технической поддержке на <u>office@globtel.az</u>.* 

# О продукте

Система GlobTel - онлайн отслеживание и управление транспортных средств.

Используя систему GlobTel оперативно получаете информацию по объектам, на основе анализа которой можете обеспечить:

Полный контроль работы объекта и соблюдение установленного графика движения. Своевременно выявлять и предотвращать нарушения работников (подделку путевых листов, нарушения скоростных режимов, слив топлива).

Непрерывную связь с водителем, что позволит оперативно реагировать на нештатные ситуации.

Обеспечить наиболее эффективное стратегическое планирование эксплуатации транспорта.

Повышение уровня безопасности перевозок.

Улучшение трудовой дисциплины персонала.

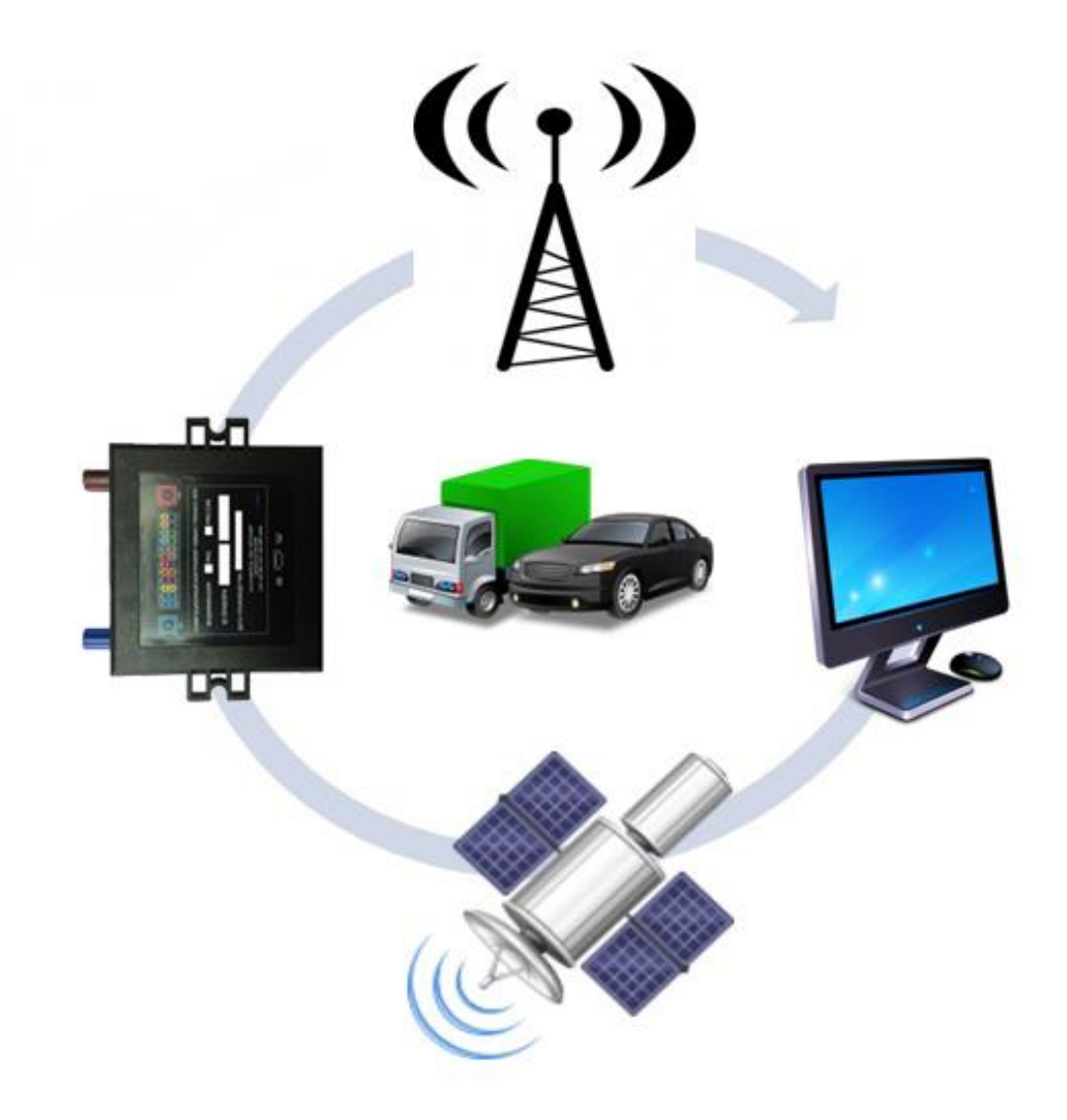

# Требования к аппаратной и программной части

Для использования системы GlobTel, можете воспользоватся компьютером, планшетом и мобильным телефоном.

Поддерживающие операционные системы:

- Microsoft Windows
- GNU/Linux
- Mac OS

Поддерживающие веб-браузеры:

- Google Chrome
- Mozilla Firefox
- Opera
- Microsoft Internet Explorer
- Apple Safari
- Яндекс.Браузер

## Интерфейс пользователя

### Общий вид

Если посмотреть на пользовательский интерфейс, то можно выделить следующие элементы:

<u>Главное меню</u> - расположено в верхней части окна <u>Рабочая область</u> - расположена в левой части экрана <u>Панель инструментов</u> - расположена в правой части экрана Карта местности - в центральной части

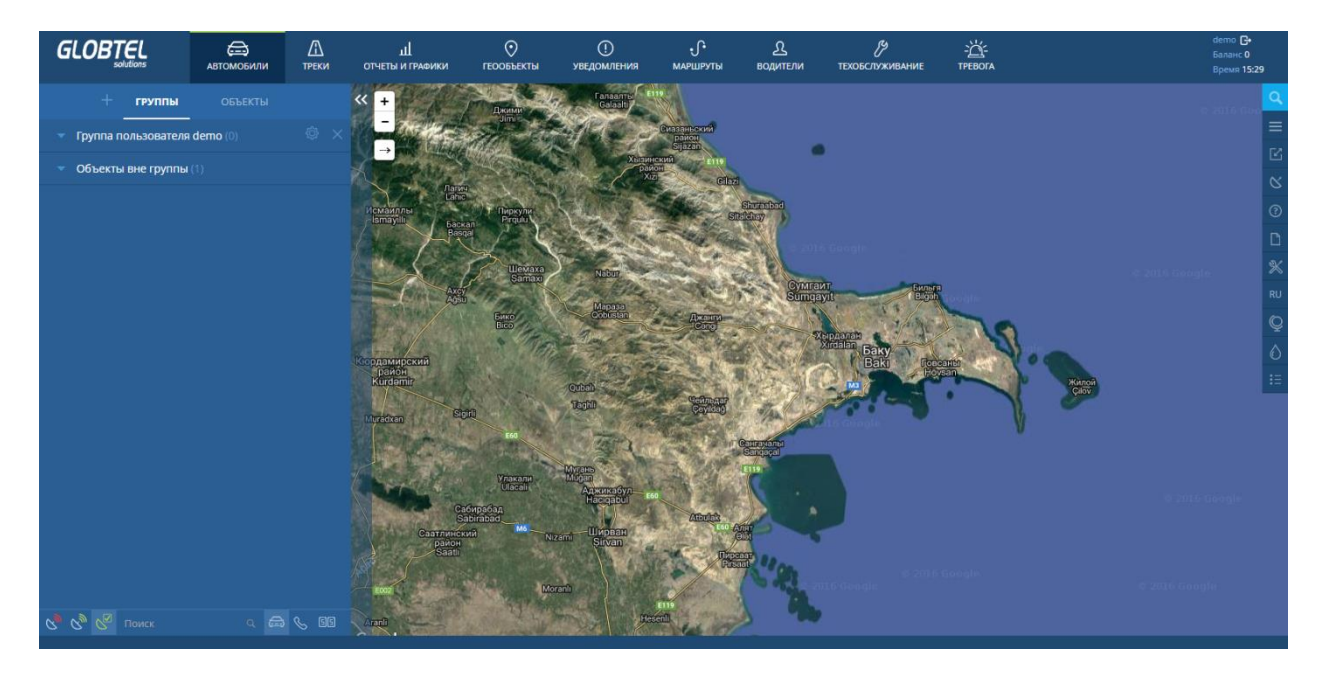

Также, в правом верхнем углу указано имя пользователя, баланс и текущее время.

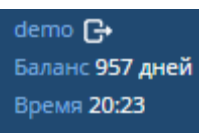

## Рабочая область

В зависимости от выбранного пункта верхнего меню отображается следующее: <u>Автомобили</u> — наблюдение за текущим положением и состоянием объектов <u>Треки</u> — просмотр треков передвижения объектов

<u>Отчеты и графики</u> — широкий спектр инструментов анализа и сортировки данных, полученных от объекта

<u>Геообъекты</u> — создание, редактирование, удаление географических объектов <u>Уведомления</u> — создание, редактирование, удаление уведомлений о событиях <u>Маршруты</u> – построение и отслеживание маршрута движения объекта по расписанию <u>Водители</u> — создание, редактирование водителей, назначение их на объекты

Рабочую область можно скрыть с экрана кликнув по *морование*, освободив тем самым место под карту.

## Главное меню

Меню представлено разделами:

- Автомобили
- Треки
- Отчеты и графики
- Геообъекты
- Уведомления
- Маршруты
- Водители

# Раздел «Автомобили»

Список объектов:

|                                         | СС<br>АВТОМОБИЛИ | <br>треки         |
|-----------------------------------------|------------------|-------------------|
| + группы                                | ОБЪЕКТЫ          |                   |
| <ul> <li>Группа пользователя</li> </ul> | Globtel-Az (49)  | ¢ ×               |
| 💿 📕 99 FR 242                           | s (%             | <u> </u> P  ~     |
| o 🐲 72476                               | S 60             | <u> </u>          |
| 75376                                   | s (%             | $\Delta$ P $\sim$ |
| o 🛤 75375                               | <u>s</u>         | <u>a</u> P ~      |

В режиме «группы» отображаются сгруппированные пользователем объекты мониторинга.

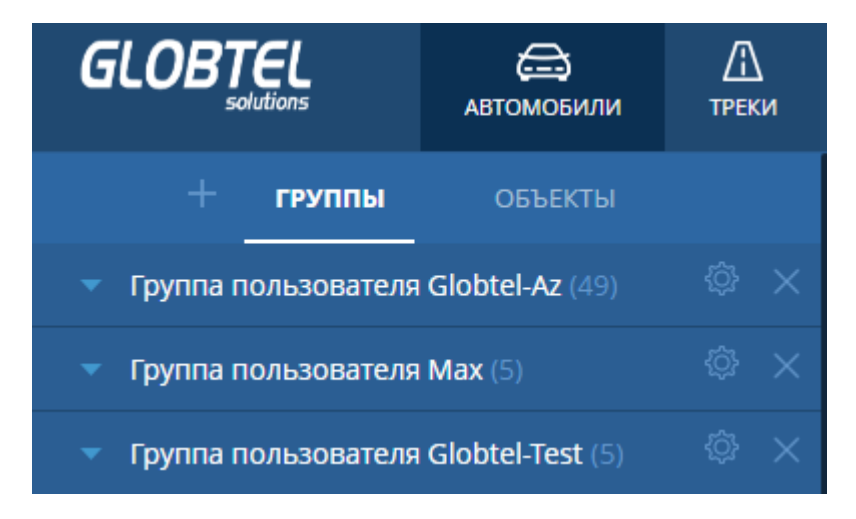

Объекты имеют присвоенные пользователем имена.

При наведении курсора на имя или иконку объекта, отображается информация об объекте.

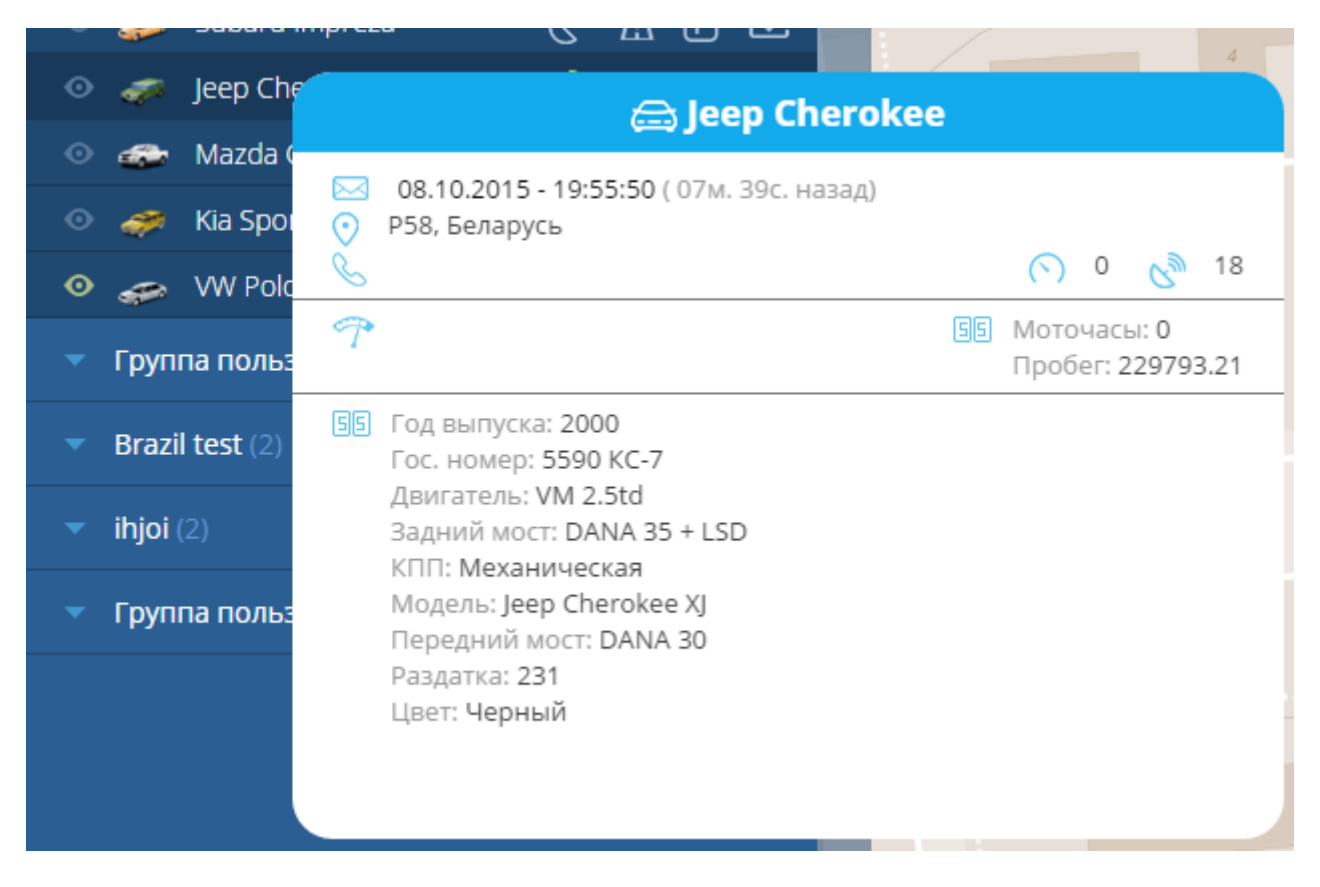

Так же при клике по объекту в списке происходит позиционирование карты с отображением район его расположения в зависимости от масштаба.

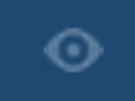

- кнопка для быстрого перехода к объекту. При выделении двух и более объектов этим знаком, карта будет подогнана таким образом, чтобы все объекты были отображены.

Иконку автомобиля можно выбрать/изменить кликнув на слева от названия объекта.

Справа от имени объекта находится панель контроля за объектом.

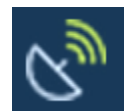

- Проверка местоположения объекта по LBS

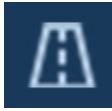

Отобразить трек за последние сутки

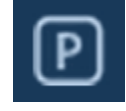

Место стоянки объекта

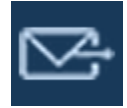

- Отправить команда объекту

## Раздел «Треки»

Система мониторинга GlobTel имеет режим проекции на электронную карту маршрутов движения объектов, а так же фиксирует на треке места стоянок с указанием их времени и длительности. Для перехода в режим необходимо кликнуть по разделу Треки в главном меню управления системой.

После активации раздела в окне настроек необходимо выбрать в выпадающем списке объект для которого требуется построить трек.

| GLOB       | Solutions | < | <b>А</b> ВТОМОБИЛИ | /Л<br>трек | и      | отч |
|------------|-----------|---|--------------------|------------|--------|-----|
| ОБЪЕКТ:    |           |   |                    |            | $\sim$ |     |
|            | 99 FR 242 |   |                    | <b>^</b>   |        |     |
| ЧАС        | 99 JK     |   |                    |            | ЕСЯ    | ц   |
| 08 12 2016 | 90 ZT     |   |                    |            | (III)  | ר   |
| 00.12.2010 | 99 AF     |   |                    |            |        |     |
| ШИРИНА     | 90 GM     |   |                    |            |        |     |
|            | 90 OH     |   |                    | -          |        |     |
| ЦВЕТ ТРЕ   | KA:       |   |                    |            |        |     |

Последующим шагом система предлагает выбрать временной промежуток для построения трека объекта. Для задания требуемого срока, необходимо активировать форму напротив, кликом мыши. Стандартными сроками системы являются:

Последний час

Последние сутки

Последняя неделя

Последний месяц

| объект:    | Mazda CX-7 |                  |       |
|------------|------------|------------------|-------|
| ЧАС        | ДЕНЬ       | неделя           | месяц |
| 10/08/2015 | 19:15 🗰    | 10/08/2015 20:15 |       |

В случае если стандартные временные промежутки не подходят для отслеживания трека объекта система позволяет задать временной промежуток самостоятельно. Для этого необходимо навести курсор мыши на требующее изменения поле с датой, и кликнуть левой клавишей. В появившемся окне, оформленном в стиле календаря, пользователь может задать все требуемые данные вплоть до часов и минут.

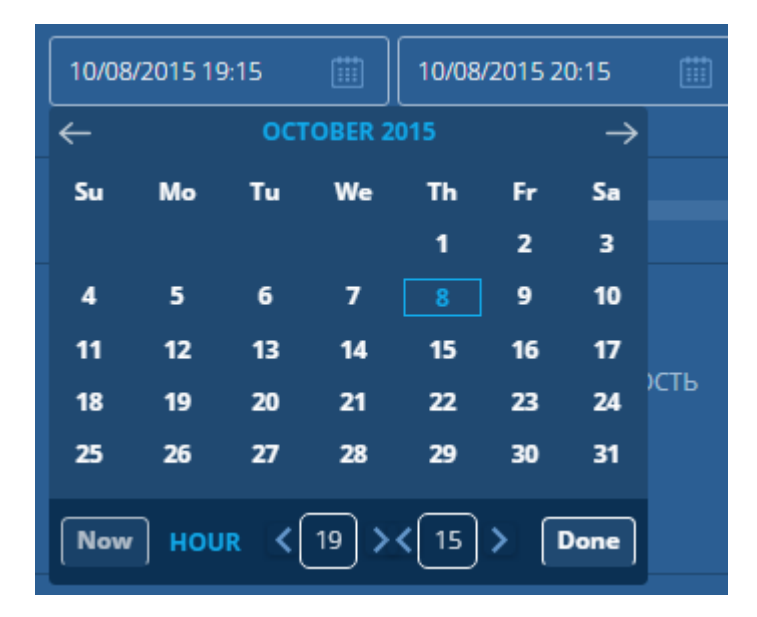

После ввода временного интервала, есть возможность выбрать ширину трека и его цвет. Ширину трека можно изменить передвигая ползунок, цвет трека выбирается из выпадающей палитры.

| ШИРИНА ТРЕКА:             | 5      |          |
|---------------------------|--------|----------|
| ЦВЕТ ТРЕКА:<br>однотонный | ДАТЧИК | СКОРОСТЬ |

Также при построении трека можно отобразить стоянки, контрольные точки и видео. Для этого следует выделить нужные пункты в меню.

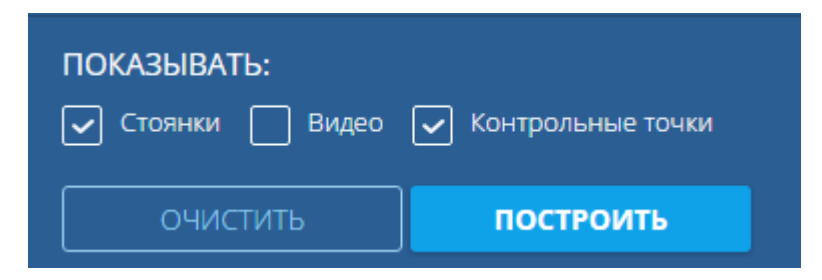

После выбора нужных параметром параметров необходимо нажать кнопку «Построить».

| час <u>день</u> неделя месяц                                             | Langer and the second second s                                                                                                    |
|--------------------------------------------------------------------------|----------------------------------------------------------------------------------------------------|
| 10/06/2015 20:21                                                         | <sup>зидильязева</sup><br>Масюковщина                                                                                                    |
| ШИРИНА ТРЕКА: <b>5</b>                                                   | Улица Тимирязева<br>Масюковщина                                                                                                    |
| ЦВЕТ ТРЕКА:<br>однотонный датчик скорость                                | Дом Рака<br>P<br>0.2015 16:25)<br>[08.10.2015 10:55]]<br>0:11<br>0:11 |
| ПОКАЗЫВАТЬ:<br>Стоянки Видео Контрольные точки<br>ОЧИСТИТЬ ПОСТРОИТЬ     | Р 107.10.2015 12:54]<br>08.10.2015 11:36] <sup>1</sup> :30<br>11<br>Запад УГМИК ОДОЕВСКОГО<br>150<br>150<br>150<br>150<br>150<br>150<br>150<br>150                                                                                                    |
| Mazda CX-7 (i) 110.5<br>(x 5x ) 06.10.2015 - 20:21<br>08.10.2015 - 20:21 | :                                                                                                    |

Маршрут движения объекта, спроецированный на карту, представляет собой линию, построенную по координатам системы отслеживания. Места стоянки на треке обозначаются буквой Р на синем фоне прямоугольника. Под знаком стоянки фиксируется дата стоянки с указанием времени. Контрольные точки отображаются в виде белых кругов, при нажатии на него отображается время и скорость в этой точке.

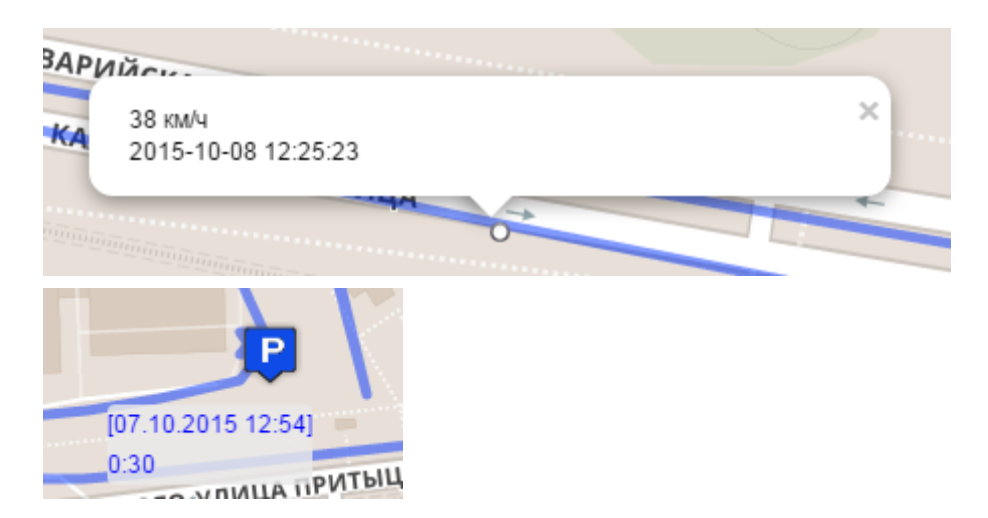

При построении трека имеется возможность использовать данные полученные с датчиков установленных на объекте.

Тип датчика необходимо выбрать из предложенного выпадающего списка.

| однотонный | датчик | СКОРОСТЬ |
|------------|--------|----------|
| топливо    |        |          |
| ДАТЧИК     |        |          |
| ЗАЖИГАНИЕ  |        |          |
| топливо    |        |          |
| НАПРЯЖЕНИЕ |        |          |

Для этого необходимо выбрать тип датчика и указать интервал «от» и «до» для этого датчика и выбрать цвет трека.

| ЦВЕТ ТРЕКА: |        |          |
|-------------|--------|----------|
| однотонный  | датчик | СКОРОСТЬ |
| топливо     |        |          |
| ИНТЕРВАЛ:   |        |          |
| СПо         | +      |          |

Далее необходимо нажать кнопку «построить»

Этим же способом можно отобразить на треке скорость. Необходимо выбрать меню скорость, указать интервалы и цвета для треков, после нажать кнопку «Построить».

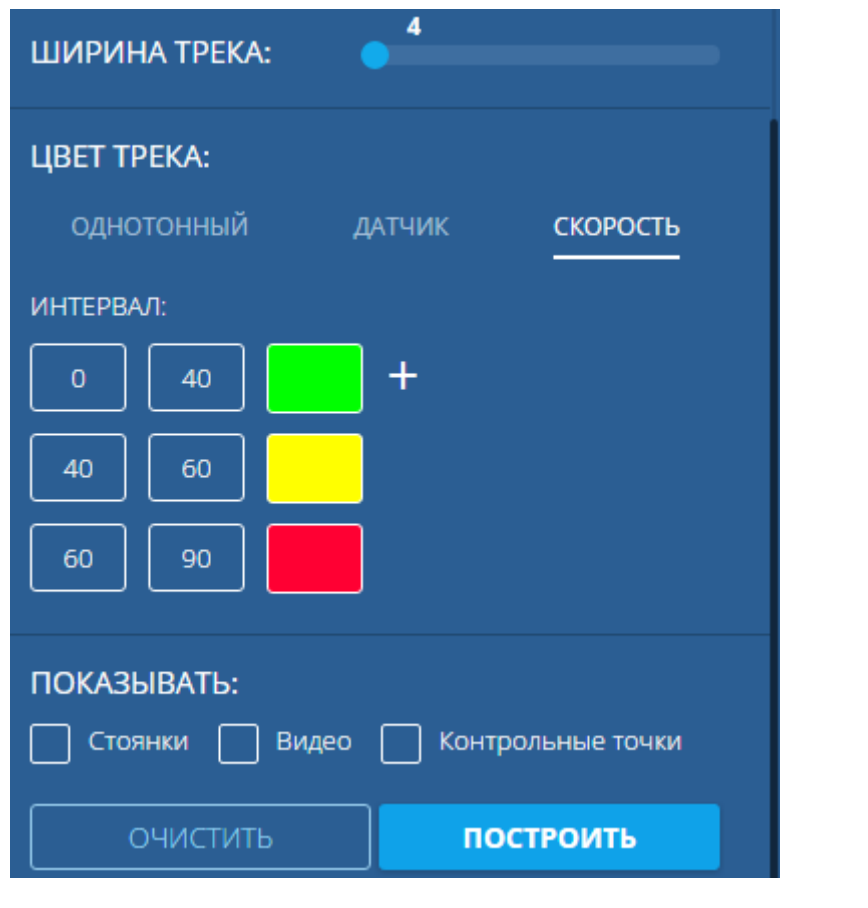

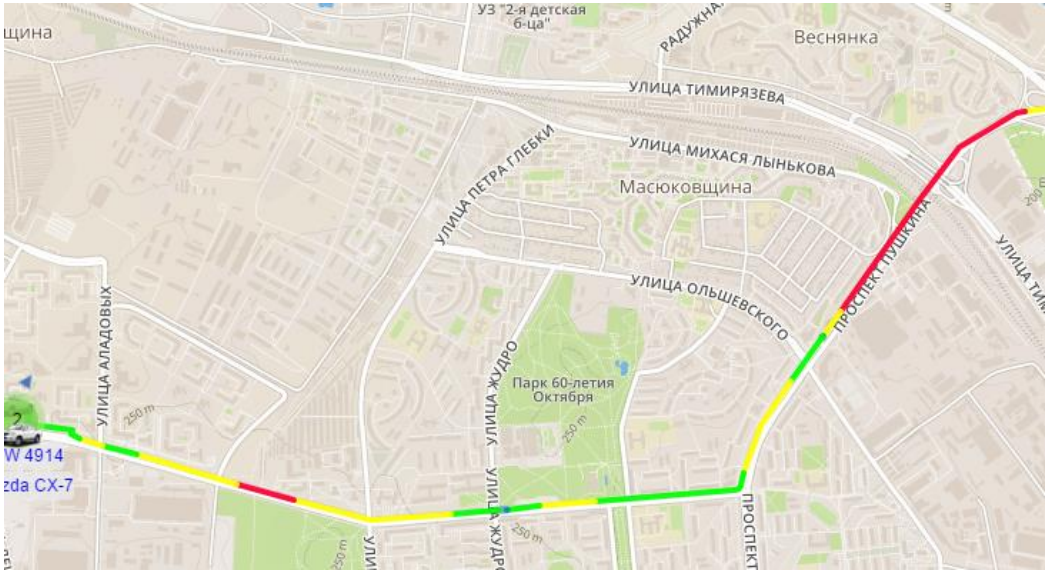

После построения трека, в левом нижнем углу появляется информация о треке. Где указано имя объекта, длина трека, временной интервал и, если вы указывали, то данные по интервалам.

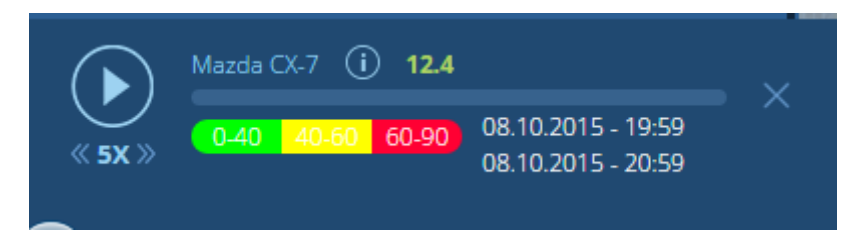

## Раздел «Отчеты и графики»

GlobTel как система мониторинга позволяет производить формирование отчётов по заранее заданным пользователем параметрам. GlobTel позволяет генерировать обширный набор отчётов. Произведя сравнительный анализ данных предоставляемых независимыми источниками, как устный отчет водителя и показания системы, можно предупреждать и пресекать нарушения со стороны недобросовестных сотрудников. Отчеты об активности объекта могут быть представлены в виде таблиц и графиков. Их можно просматривать в окне браузера, а также экспортировать в файлы различных форматов.

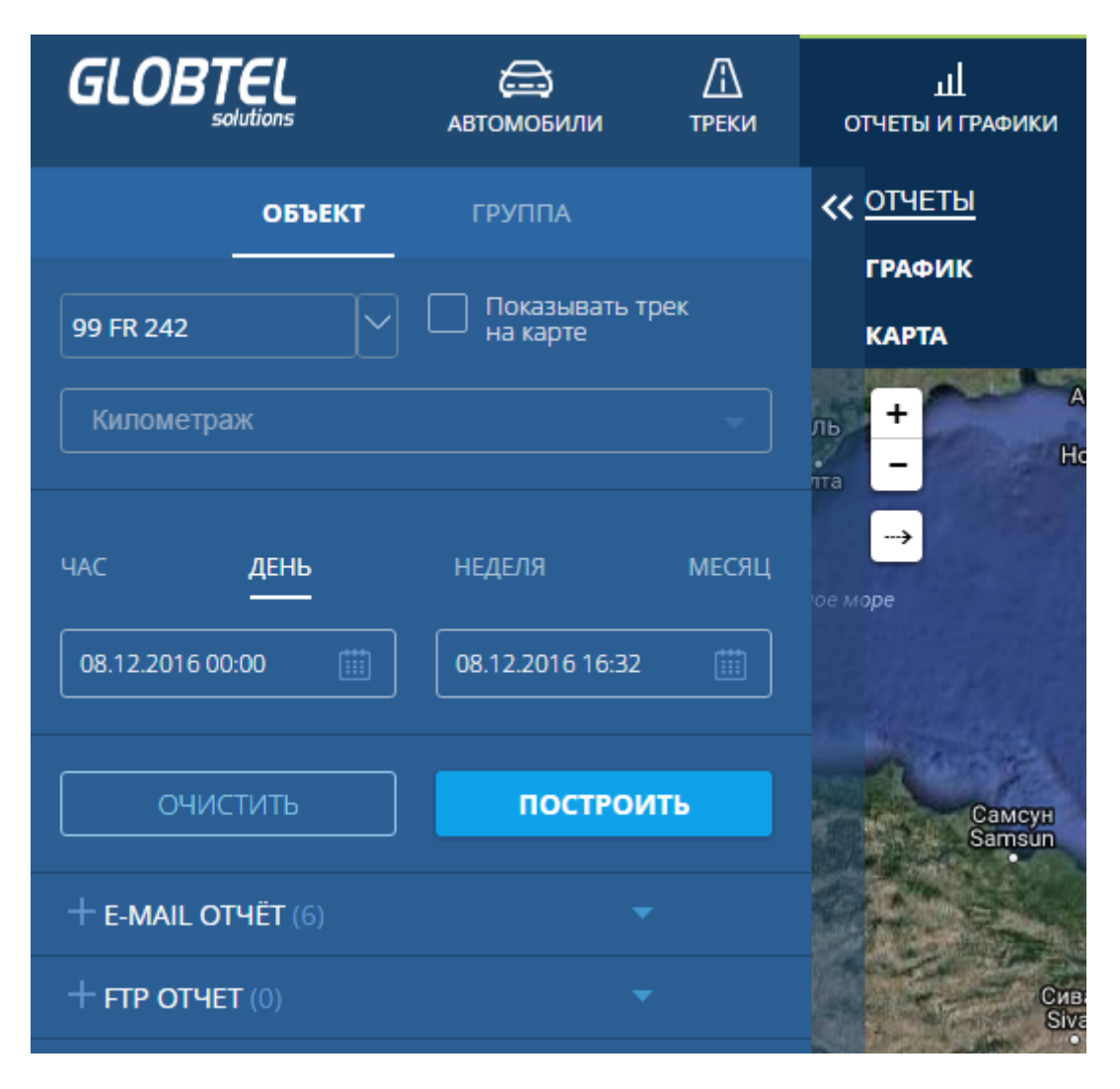

После активации раздела в окне настроек необходимо выбрать в выпадающем списке объект, по данным которого требуется сформировать отчёты.

|                    | автомобили треки от         | Ш<br>ЧЕТЫ И ГРАФИКИ           |
|--------------------|-----------------------------|-------------------------------|
| ОБЪЕКТ             | ГРУППА                      | <b>&lt;&lt;</b> <u>ОТЧЕТЫ</u> |
|                    | Показывать трек<br>на карте | ГРАФИК<br>КАРТА               |
| 99 FR 242          |                             | +                             |
| 99 JK<br>90 ZT     |                             | -                             |
| 99 AF              | неделя месяц                |                               |
| 90 GM              | 08.12.2016 16:20            |                               |
| 90 OH              |                             |                               |
| ОЧИСТИТЬ           | построить                   |                               |
| + E-MAIL OTYËT (6) |                             |                               |
| + FTP OT4ET (0)    |                             |                               |

Справа от имени объекты вы можете выбрать отображать трек на карте или нет.

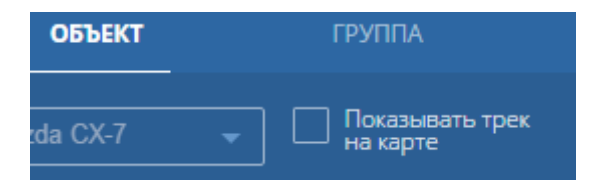

Затем необходимо выбрать тип отчёта из выпадающего списка

| ОБЪЕКТ              | ГРУППА                      |
|---------------------|-----------------------------|
| Mazda CX-7 🚽        | Показывать трек<br>на карте |
| Отчет по объекту    |                             |
| Отчет по объекту    |                             |
| Превышение скорости |                             |
| Тест всего          |                             |
| Исходные данные     |                             |
| Поездки/Стоянки     |                             |
| Отчет п геозонам    |                             |
| Поездки             |                             |

Последующим шагом система предлагает выбрать временной промежуток для построения отчётов по объекту. Для выбора интервала необходимо кликнуть левой кнопкой мыши на выбранном промежутке времени. Стандартными временными промежутками в системе являются: час, день, неделя, месяц.

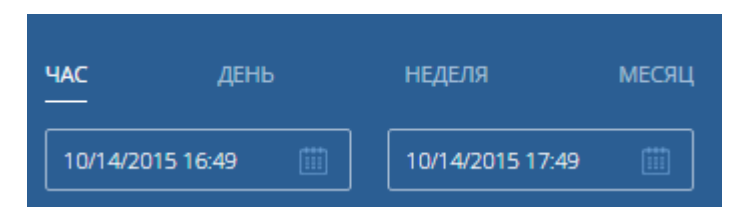

В случае если стандартные временные промежутки не подходят для формирования отчёта по объекту, система позволяет задать временной промежуток самостоятельно. Для этого необходимо навести курсор мыши на требующее изменения поле с датой, и кликнуть левой клавишей. В появившемся окне, оформленном в стиле календаря, пользователь может задать все требуемые данные вплоть до минут.

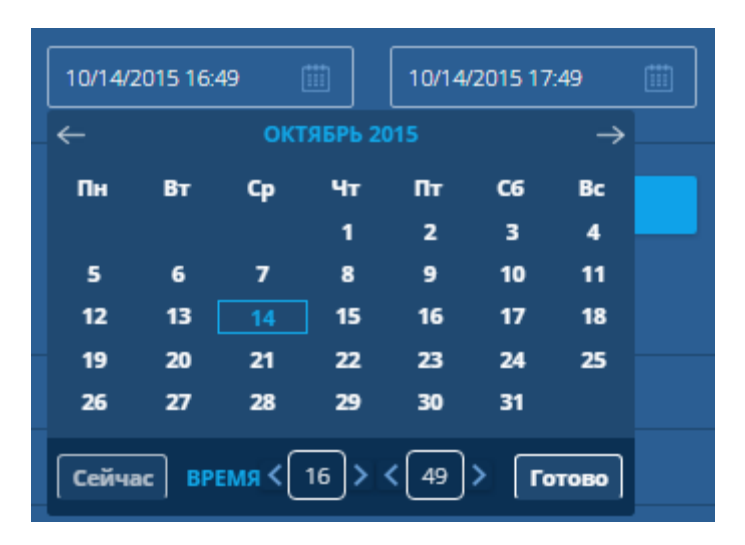

Для формирования отчёта по объекту в окне браузера необходимо активировать кнопку «Построить».

| ОБЪЕКТ           | ΓΡΥΠΠΑ                      |
|------------------|-----------------------------|
| Mazda CX-7       | Показывать трек<br>на карте |
| Отчет по объекту |                             |
| <b>час</b> день  | неделя месяц                |
| 10/14/2015 16:49 | 10/14/2015 17:49            |
| ОЧИСТИТЬ         | ПОСТРОИТЬ                   |

Отчет может быть сгенерирован только на основе заранее созданного шаблона. Список всех доступных шаблонов отчетов виден в выпадающем списке. Добавление новых форм отчётов и редактирование существующих производится в интерфейсе администратора.

## Раздел «Геообъекты»

Система мониторинга GlobTel позволяет в режиме Геообъекты контролировать посещение заранее заданных мест объектом, за которым производится мониторинг. В системе предусмотрено два типа геообъектов: геозона и геоточка. Для перехода в режим необходимо кликнуть по разделу Геообъекты в главном меню управления системой.

После активации раздела в окне настроек необходимо определить какой тип геообъекта вам необходим:

Геозона - виртуально заданный участок на электронной карте системы.

| GLOBTEL<br>solutions | СС<br>АВТОМОБИЛИ | Д<br>треки | Ш<br>ОТЧЕТЫ И ГРАФИКИ | О<br>ГЕООБЪЕКТЫ |
|----------------------|------------------|------------|-----------------------|-----------------|
| + геозоны            | + геоточки       |            | « <mark>+</mark>      | A               |
| • (21)               |                  | @ ×        |                       | краснодар       |
|                      |                  | @ ×        | па Но                 | вороссийск      |
| 🔻 Bogeler (1)        |                  | @ ×        |                       | Соч             |
| 🔻 Bolgə (1)          |                  | @ ×        | ое море               |                 |

Геоточка - задаваемые координаты города или меток.

Для добавления новой группы/зоны Геозоны кликнуть на кнопку , слева от Геозоны .

Далее в открытом окне заполнить предложенные поля.

| СОЗДАТЬ ГЕОЗОНУ  |           | ×        |
|------------------|-----------|----------|
| ГРУППА ГЕОЗОН    |           |          |
| Новая группа 🚽 🕂 |           |          |
| НАЗВАНИЕ ГЕОЗОНЫ |           |          |
|                  |           |          |
|                  |           |          |
| ОПИСАНИЕ         |           |          |
|                  |           |          |
| © Круглая        |           |          |
| Произвольная     |           |          |
|                  |           |          |
|                  | СОХРАНИТЬ | отменить |

Выбрать к какой группе будет относится данная «Геозона», название геозоны, максимальная скорость, описание.

Далее необходимо выбрать форму геозоны Круглая/Произвольная.

При выборе круглой формы, нажимаете левой кнопкой на карту местности и выбираете радиус и местоположение геозоны.

| СОЗДАТЬ ГЕОЗОНУ                             | × <sup>kap</sup> |
|---------------------------------------------|------------------|
| <b>ГРУППА ГЕОЗОН</b><br>Для уведомлений — + |                  |
| НАЗВАНИЕ ГЕОЗОНЫ<br>Тест                    |                  |
| <b>МАКСИМАЛЬНАЯ СКОРОСТЬ</b> 50             |                  |

Используя точку в центре круга, можно перемешать данную геозону, используя точку на границе, можно изменить радиус геозоны.

При выборе произвольной формы геозоны необходимо на электронной карте курсором мыши зафиксировать первую точку геозоны используя левую кнопку мыши, затем кликая по виртуальной границе геозоны сформировать требуемой формы площадь контроля (используя меньший шаг между точками можно добиться высокой точности в формировании границы геозоны.

| создать геозону Х     | $\langle \rangle$ | gin g |
|-----------------------|-------------------|-------|
| ГРУППА ГЕОЗОН         |                   |       |
| Для уведомлений 🚽 🕂   |                   |       |
| НАЗВАНИЕ ГЕОЗОНЫ      |                   |       |
| Тест                  |                   |       |
| МАКСИМАЛЬНАЯ СКОРОСТЬ |                   |       |
| 50                    |                   |       |
| ОПИСАНИЕ              |                   |       |
| Въезд/выезд           |                   |       |
| ◎ Круглая             |                   |       |
| Произвольная          |                   |       |
|                       |                   |       |
| СОХРАНИТЬ ОТМЕНИТЬ    |                   |       |

После создания геозоны необходимой формы, нажать кнопку «Сохранить».

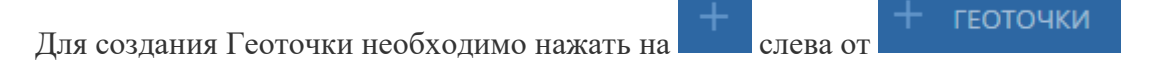

В открывшемся меню указать данные группы геоточек, название, описание.

| СОЗДАТЬ ГЕОТОЧКУ  | × |
|-------------------|---|
| ГРУППА ГЕОТОЧЕК   |   |
| fff - +           |   |
| НАЗВАНИЕ ГЕОТОЧКИ |   |
| Мост              |   |
| ОПИСАНИЕ          |   |
| Проезд            |   |

Для создания своей группы геоточек, необходимо кликнуть + справа от окна с название групп геоточек.

После ввода всех данных, выберите точку на электронной карте и кликните левой кнопкой мыши, для корректировки точку можно перемещать кликнув на неё и зажав левую кнопку мыши.

| СОЗДАТЬ ГЕОТОЧКУ                                                    |                   | × |
|---------------------------------------------------------------------|-------------------|---|
| ГРУППА ГЕОТОЧЕК<br>fff - +<br>НАЗВАНИЕ ГЕОТОЧКИ<br>Мост<br>ОПИСАНИЕ |                   | • |
| Проезд                                                              |                   | 2 |
|                                                                     |                   |   |
|                                                                     | СОХРАНИТЬ ОТМЕНИТ |   |

После внесения всех данных и выбора точки на электронной карте, необходимо нажать кнопку «Сохранить».

### Раздел «Уведомления»

Системой мониторинга GlobTel позволяет постоянного контролировать объекты, даже в таких случаях, когда у вас нет поблизости компьютера или нет доступа к сети Internet. Вы можете получать уведомления как на электронную почту письмо, или смс на телефон и быть всегда в курсе состояния объекта. Несанкционированное движение объекта, когда он должен находиться на стоянке, время соблюдения поставок объектом в соответствии с графиком движения. Все эти настройки позволяют контролировать все действия объекта без постоянного анализа и мониторинга данных, поступающих от объекта, за вас это делает система и на выходе есть только определённые сообщения о действиях объекта

Для перехода в режим необходимо кликнуть по разделу Уведомления в главном меню управления системой. После активации раздела в окне настроек будут отображаться уже созданные автоматические уведомления на действия объектов либо список будет пуст.

Для создания уведомления по объектам необходимо в окне настроек кликнуть по иконке

добавления

| + уведомления                                                        | уведомления                                                                                                    | $\times$ |
|----------------------------------------------------------------------|----------------------------------------------------------------------------------------------------|----------|
| едомления                                                            |                                                                                                    |          |
| ь входа в геозону Московски 🔅 🗙<br>и: 1, Agro Crop, ArnaviGelios, Bi | Notice       Выбрать все         MAZDA CX-7       SUBARU IMPREZA       KIA SPORTAGE         WAZDA CX-7       SUBARU IMPREZA       KIA SPORTAGE         WAZDA CX-7       SUBARU IMPREZA       KIA SPORTAGE         WALDA CX-7       SUBARU IMPREZA       KIA SPORTAGE         WALDA CX-7       SUBARU IMPREZA       KIA SPORTAGE         WALDA CX-7       SUBARU IMPREZA       KIA SPORTAGE         MAL C835MK       IPHONE TRACKINGM       KIRNET TRACKING         MAH C835MK       XUHO C669AT       XUHO C841BX         FPEЙДЕР 3907HT       ИВЕКО C148TM       ИСУДЗУ А714CK ДУ         BMW 4914       KAMA3       TEST EGTS         ADMIAVIGELIOS       IDHONE ALES       IDHONES TRACVED         CHABINA       COMENTAL       COMENTAL | T<br>T   |
|                                                                      | ДОВАВИТВ ОТМЕНИТВ                                                                                                    |          |

В меню вам будет выбрать параметр по которому будет проводится мониторниг для уведомления.

В выпадающем меню необходимо выбрать из списка:

Контроль параметров Контроль входа в геозону Контроль выхода из геозоны Приближение к геоточке Удаление от геоточки Потере связи Контроль датчиков Контроль маршрута Приближение к объекту

# уведомления

#### тип

| Контроль параметра 🗸 🗸     |
|----------------------------|
| Контроль параметра         |
| Контроль входа в геозону   |
| Контроль выхода из геозоны |
| Приближение к геоточке     |
| Удаление от геоточки       |
| Потеря связи               |
| Контроль датчиков          |
| Контроль маршрута          |
| Приближение к объекту      |

Далее необходимо выбрать какие объекты будут подвергаться контролю.

### тип

| Контроль парамет                                                     | ра                                          | -                   |
|----------------------------------------------------------------------|---------------------------------------------|---------------------|
| ОБЪЕКТЫ:                                                             | Поиск                                       | Выбрать все         |
| MAZDA CX-7                                                           | SUBARU IMPREZA                              | KIA SPORTAGE        |
| VW POLOSEDAN                                                         | IPHONE TRACKINGN                            | I 🗌 KIRNET TRACKING |
| MAH C835MK                                                           | ХИНО С669АТ                                 | ХИНО С841ВХ         |
| 🗌 ГРЕЙДЕР 3907НТ                                                     | ИВЕКО С148ТМ                                | 🗌 ИСУДЗУ А714СК ДУТ |
| BMW 4914                                                             | KAMA3                                       | TEST EGTS           |
|                                                                      |                                             |                     |
| Затем выбрать спосо                                                  | б увеломления:                              |                     |
|                                                                      | - <u>)</u> - <u>-</u>                       |                     |
| e-mail                                                               | · )- · (- · · · · · · · · · · · · · · · · · |                     |
| e-mail<br>SMS                                                        |                                             |                     |
| e-mail<br>SMS<br>online                                              |                                             |                     |
| e-mail<br>SMS<br>online<br>тип оповещения                            |                                             |                     |
| e-mail<br>SMS<br>online<br>тип оповещения<br>e-mail                  |                                             | •                   |
| e-mail<br>SMS<br>online<br>тип оповещения<br>e-mail<br>e-mail        |                                             | •                   |
| e-mail<br>SMS<br>online<br>тип оповещения<br>e-mail<br>e-mail<br>CMC |                                             | •                   |

Далее предлагается написать текст сообщения которой вы получите в уведомлении.

#### $\times$

#### ТЕКСТОВОЕ СООБЩЕНИЕ

При выборе объектов, система позволяет выбрать все присутствующие объекты, что позволяет упростить задачу по созданию уведомлений.

Затем для каждого из типов уведомления задаются дополнительные данные:

Для «Контроля параметров» это параметры:

| serial - серийный номер последовательности |
|--------------------------------------------|
| vin.81 - входное напряжение                |
| VBAT.17 - напряжение на аккумулятора       |
| FSDATA:-1                                  |
| ISSTOP                                     |
| IGNITION                                   |
| IN1                                        |
| IN2                                        |
| IN3                                        |
| OUT1                                       |
| FREQ1                                      |
| COUNT1                                     |
| FREQ2                                      |
| FIX_TYPE                                   |
| SAT_COUNNT                                 |
| GEOID_HEIGHT.4                             |
| ADC1.11                                    |
| COUNTER3                                   |
| TS_TEMP                                    |

#### ИМЯ ПАРАМЕТРА

| Serial | - |
|--------|---|
| Serial | A |
| VIN    | E |
| VBAT   |   |
| FSDATA |   |
| ISSTOP | - |

Для контроля входа в геозону/выхода из геозоны необходима выбрать из списка параметр геозоны.

тип

| Контроль входа в  | геозону          | •                   |
|-------------------|------------------|---------------------|
| ОБЪЕКТЫ:          | Поиск            | Выбрать все         |
| MAZDA CX-7        | SUBARU IMPREZA   | KIA SPORTAGE        |
| VW POLOSEDAN      | IPHONE TRACKINGM | KIRNET TRACKING     |
| MAH C835MK        | ХИНО С669АТ      | ХИНО С841ВХ         |
| 🗌 ГРЕЙДЕР 3907НТ  | ИВЕКО С148ТМ     | О ИСУДЗУ А714СК ДУТ |
| BMW 4914          | KAMA3            | TEST EGTS           |
| ТИП ОПОВЕЩЕНИЯ    |                  | IDUONES TRACVER     |
| e-mail            |                  | ~                   |
| ТЕКСТОВОЕ СООБЩЕН | NE               |                     |
|                   |                  |                     |
| ГЕОЗОНЫ           |                  |                     |
| VictorH           |                  | -                   |

Для уведомления приближения к геоточке/удаления от геоточке необходимо задать параметр Геоточки из падающего списка. Затем в пустой форме «граничное расстояние»: указать радиус (измерение в километрах)

тип

| Приближение к ге             | оточке           | -                   |   |
|------------------------------|------------------|---------------------|---|
| ОБЪЕКТЫ:                     | Поиск            | Выбрать все         | Ī |
| MAZDA CX-7                   | SUBARU IMPREZA   | KIA SPORTAGE        | L |
| VW POLOSEDAN                 | IPHONE TRACKINGM | I 🗌 KIRNET TRACKING | Ļ |
| MAH C835MK                   | ХИНО С669АТ      | 🗌 ХИНО С841ВХ       |   |
| 🗌 ГРЕЙДЕР 3907НТ             | ИВЕКО С148ТМ     | 🔲 ИСУДЗУ А714СК ДУТ |   |
| BMW 4914                     | KAMA3            | TEST EGTS           |   |
| П АВМАЛІСЕНОЯ ТИП ОПОВЕЩЕНИЯ |                  |                     |   |
| e-mail                       |                  | •                   |   |
| ТЕКСТОВОЕ СООБЩЕН            | ИЕ               |                     |   |
|                              |                  |                     |   |
| ГЕОТОЧКИ                     |                  |                     |   |
| Москва офис                  |                  | -                   |   |
| ГРАНИЧНОЕ РАССТОЯ            | НИЕ              |                     |   |
|                              |                  |                     |   |

Для уведомления о потери связи необходимо указать предельное значение времени между сообщениями.

#### тип

| Потеря связи                    |                        | •                  |
|---------------------------------|------------------------|--------------------|
| ОБЪЕКТЫ:                        | Поиск                  | Выбрать все        |
| MAZDA CX-7                      | SUBARU IMPREZA         | KIA SPORTAGE       |
| VW POLOSEDAN                    | IPHONE TRACKINGM (     | KIRNET TRACKING    |
| MAH C835MK                      | ХИНО С669АТ            | ХИНО С841ВХ        |
| 🗌 ГРЕЙДЕР 3907НТ                | ИВЕКО С148ТМ           | ИСУДЗУ А714СК ДУТ  |
| BMW 4914                        | KAMA3                  | TEST EGTS          |
| П АВМАУІСЕНОS<br>ТИП ОПОВЕЩЕНИЯ |                        | IDUONES TOACKED    |
| e-mail                          |                        | •                  |
| ТЕКСТОВОЕ СООБЩЕН               | INE                    |                    |
|                                 |                        |                    |
| ПРЕДЕЛЬНОЕ ЗНАЧЕН               | ИЕ ВРЕМЕНИ МЕЖДУ СООБЦ | цениями в секундах |

Для контроля данных с датчиков необходимо выбрать тип датчика и установить нижнюю и верхнюю границу значений

тип

| Контроль датчиков            |                  | -                   |
|------------------------------|------------------|---------------------|
| ОБЪЕКТЫ:                     | Тоиск            | Выбрать все         |
| MAZDA CX-7                   | SUBARU IMPREZA   | KIA SPORTAGE        |
| VW POLOSEDAN                 | IPHONE TRACKINGM | KIRNET TRACKING     |
| MAH C835MK                   | 🗌 ХИНО С669АТ    | ХИНО С841ВХ         |
| 🗌 ГРЕЙДЕР 3907НТ             | ИВЕКО С148ТМ     | 🔲 ИСУДЗУ А714СК ДУТ |
| BMW 4914                     | КАМАЗ            | TEST EGTS           |
| П АВМАЛІСЕНОЯ ТИП ОПОВЕЩЕНИЯ |                  |                     |
| e-mail                       |                  | -                   |
| ТЕКСТОВОЕ СООБЩЕНИ           | E                |                     |
| Зажигание                    |                  |                     |
| топливо                      |                  |                     |
| Напряжение                   |                  |                     |
| Зажигание                    |                  | •                   |
| НИЖНЯЯ ГРАНИЦА               |                  |                     |
|                              |                  |                     |
| ВЕРХНЯЯ ГРАНИЦА              |                  |                     |
|                              |                  |                     |

Для контроля прохождения объектом маршрута необходима выбрать маршрут и действия при котором будет высылаться уведомление

Выход на маршрут Проход контрольной точки Уход с маршрута Окончание маршрута

| _ |            | _ |
|---|------------|---|
| т | LЛ         | п |
|   | <b>V</b> I |   |
|   |            |   |

| Контроль маршрута          | - |
|----------------------------|---|
| ТИП ОПОВЕЩЕНИЯ             |   |
| e-mail                     | - |
| ТЕКСТОВОЕ СООБЩЕНИЕ        |   |
|                            |   |
|                            | / |
| МАРШРУТ                    |   |
| 12345                      | • |
| действия                   |   |
| 🗌 Выход на маршрут         |   |
| 🔲 Проход контрольной точки |   |
| 🔲 Уход с маршрута          |   |
| Окончание маршрута         |   |

Для контроля приближения к объекту, необходимо указать граничное расстояние до объекта. (Где указывается до какого объекта?)

тип

| Приближение к об  | ъекту            | -                   |
|-------------------|------------------|---------------------|
| ОБЪЕКТЫ:          | Поиск            | Выбрать все         |
| MAZDA CX-7        | SUBARU IMPREZA   | KIA SPORTAGE        |
| VW POLOSEDAN      | IPHONE TRACKINGN | I 🗌 KIRNET TRACKING |
| MAH C835MK        | ХИНО С669АТ      | ХИНО С841ВХ         |
| 🗌 ГРЕЙДЕР 3907НТ  | ИВЕКО С148ТМ     | 🗌 ИСУДЗУ А714СК ДУТ |
| BMW 4914          | KAMA3            | TEST EGTS           |
| ТИП ОПОВЕЩЕНИЯ    |                  |                     |
| e-mail            |                  | -                   |
| ТЕКСТОВОЕ СООБЩЕН | NE               |                     |
|                   |                  |                     |
| ГРАНИЧНОЕ РАССТОЯ | НИЕ              |                     |

Пример уведомлений.

| N₂ | Время               | Текст уведомления                                                          |
|----|---------------------|----------------------------------------------------------------------------|
| 1  | 12.10.2015 18:52:39 | 2015-10-12 18:52:39 Объект auto VW PoloSedan вошел в зону Московский р-н   |
| 2  | 12.10.2015 18:47:15 | 2015-10-12 18:47:15 Объект auto Subaru Impreza вошел в зону Московский р-н |
| 3  | 12.10.2015 10:58:23 | 2015-10-12 10:58:23 Объект auto LT-46 вошел в зону Московский р-н          |
| 4  | 12.10.2015 06:34:09 | 2015-10-12 06:34:09 Объект auto VW PoloSedan вошел в зону Московский р-н   |
| 5  | 11.10.2015 20:06:01 | 2015-10-11 20:06:01 Объект auto Subaru Impreza вошел в зону Московский р-н |
| 6  | 11.10.2015 19:44:40 | 2015-10-11 19:44:40 Объект auto Subaru Impreza вошел в зону Московский р-н |
| 7  | 11.10.2015 19:18:39 | 2015-10-11 19:18:39 Объект auto Subaru Impreza вошел в зону Московский р-н |
| 8  | 11.10.2015 18:05:06 | 2015-10-11 18:05:06 Объект auto Subaru Impreza вошел в зону Московский р-н |
| 9  | 11.10.2015 18:03:30 | 2015-10-11 18:03:30 Объект auto VW PoloSedan вошел в зону Московский р-н   |
| 10 | 11.10.2015 11:05:29 | 2015-10-11 11:05:29 Объект auto VW PoloSedan вошел в зону Московский р-н   |

### Раздел «Маршруты»

Система мониторинга GlobTel позволяет осуществлять слежение за объектом, движущимся по маршруту с контрольными точками, в которых объект должен побывать в заданной или произвольной последовательности по расписанию или без него.

Маршрут — это набор контрольных точек, каждая из которых привязана к некоторому положению на карте, а порядок их обхода объектов жёстко задан в описании. Количество контрольных точек в одном маршруте не ограничено.

При переходе в меню «Маршруты» в левой части экрана открывается функциональная панель содержащая перечень маршрутов

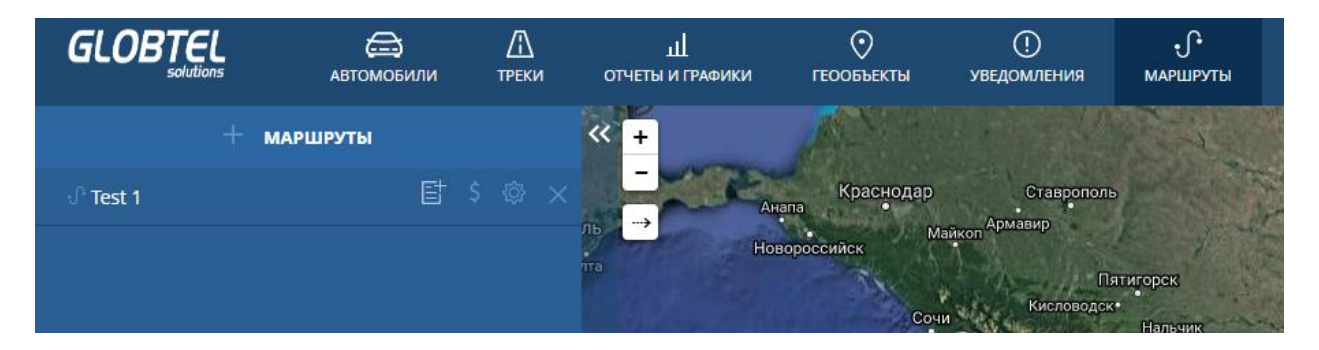

Для выбора маршрута необходимой кликнуть на его название. При нажатии левой кнопки мыши на название маршрута, он отразится в виде трека на карте.

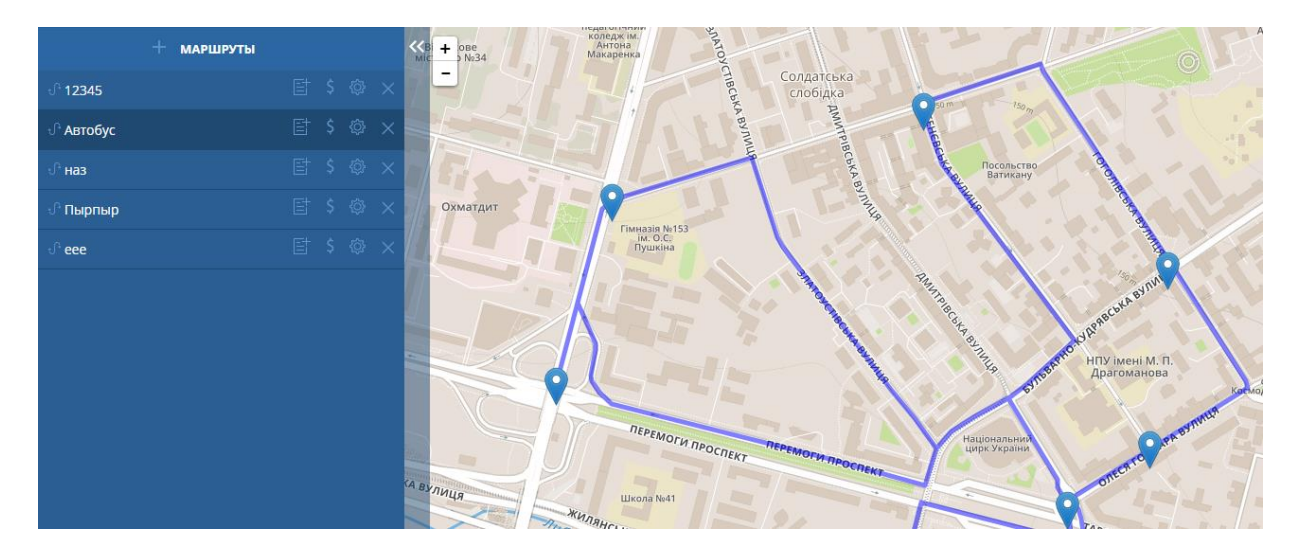

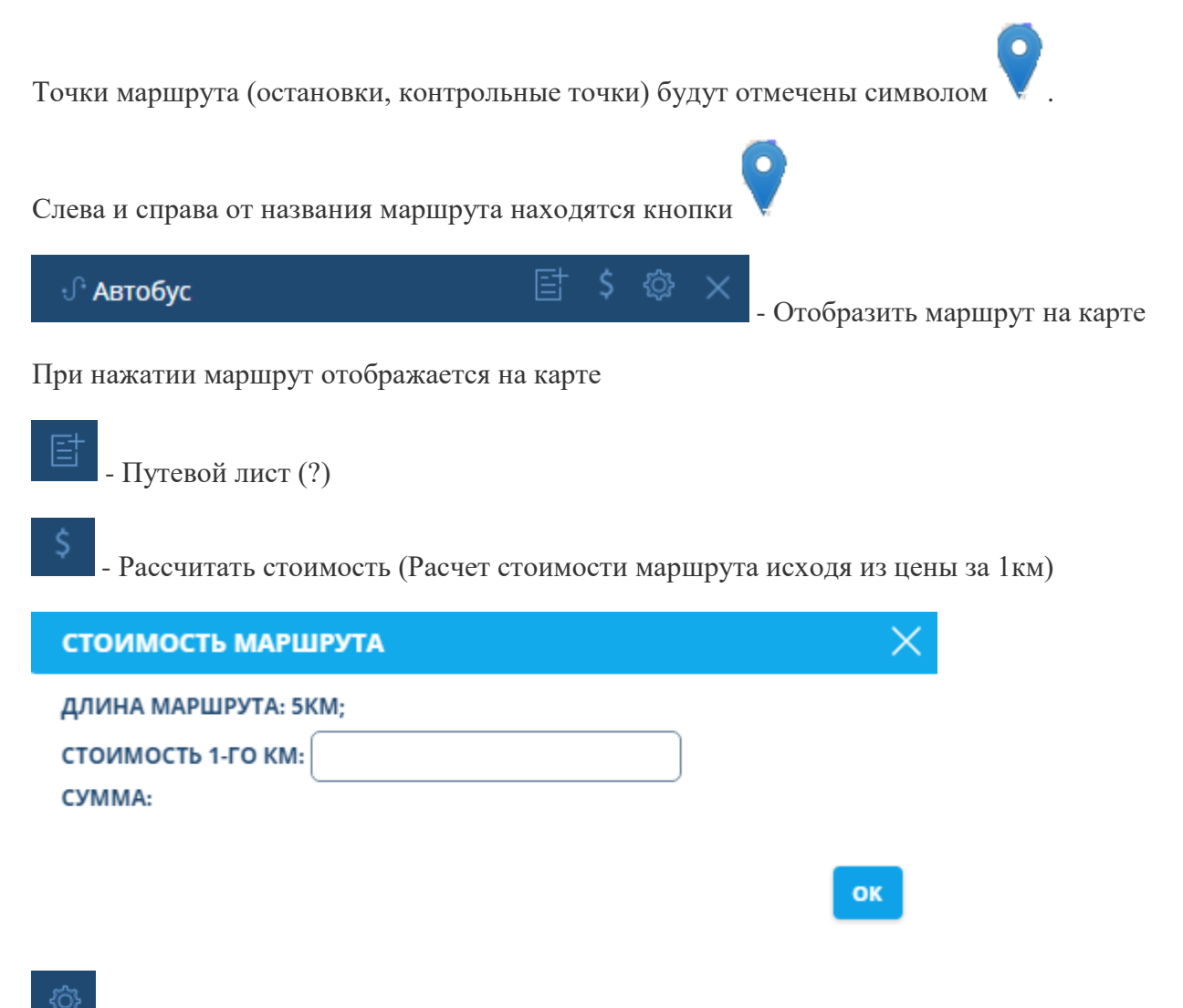

- Настройки маршрута

Открывается окно настройки маршрута

#### МАРШРУТЫ

| M/<br>  VM<br>  M/<br>  M/<br>  PP<br>  BM | ада сх-7<br>AZDA CX-7<br>V POLOSEDAN<br>AH C835MK<br>ЕЙДЕР 3907HT<br>ИW 4914 | IDMUCK       Biopan         SUBARU IMPREZA       KIA SPORTAG         IPHONE TRACKINGM       KIRNET TRAC         XUHO C669AT       XUHO C841B         UBEKO C148TM       ИСУДЗУ А714         KAMA3       TEST EGTS | кіNG<br>КіNG<br>Х<br>4СК ДУТ |
|--------------------------------------------|------------------------------------------------------------------------------|----------------------------------------------------------------------------------------------------|------------------------------|
| ІБЕР                                       | ИТЕ ТОЧКИ МА                                                                 | РШРУТА:                                                                                                    |                              |
|                                            | 1                                                                            | 08:15 🗹 Прямо 🗌 Обратн                                                                                                    | 10 X                         |
| }                                          | 2                                                                            | 09:00 🗹 Прямо 🗌 Обратн                                                                                                    | 10 X                         |
|                                            | 3                                                                            | 09:15 🔽 Прямо 🗌 Обратн                                                                                                    | ю 🗙                          |
| чал                                        | о маршрута                                                                   | Конец маршрута Время                                                                                                    |                              |

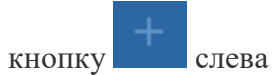

В открывшемся окне необходимо ввести название маршрута

от

маршруты

| МАРШРУТЫ                                                                           |                                                                                     |                                                                                                    |
|------------------------------------------------------------------------------------|-------------------------------------------------------------------------------------|----------------------------------------------------------------------------------------------------|
| Название                                                                           |                                                                                     |                                                                                                    |
| ОБЪЕКТЫ:<br>МАZDA CX-7<br>VW POLOSEDAN<br>МАН C835MK<br>ГРЕЙДЕР 3907НТ<br>ВМW 4914 | Поиск<br>SUBARU IMPREZA<br>IPHONE TRACKINGN<br>XИНО С669AT<br>ИВЕКО С148TM<br>KAMA3 | Выбрать все         KIA SPORTAGE         KIRNET TRACKING         XИНО С841ВХ         ИСУДЗУ А714СК ДУТ         TEST EGTS |
| ВЫБЕРИТЕ ТОЧКИ МАІ                                                                 | РШРУТА:                                                                             |                                                                                                    |
| ДОБАВИТЬ РАСПИСАН                                                                  | NE:                                                                                 |                                                                                                    |

Далее необходимо выбрать в перечне объектов, те объекты, для которых составляется маршрут. Также есть кнопка «выбрать все», для быстрого выделения всех объектов из списка.

Далее необходимо выбрать точки маршрута. Выбор точек производится нажатием левой кнопки мыши на карте.

|       |                      |               |                | 280        | KARY      |     |
|-------|----------------------|---------------|----------------|------------|-----------|-----|
| МАРЦ  | ШРУТЫ                |               | ×              |            | элица     |     |
|       | Тест                 |               |                |            |           |     |
|       | reci                 |               |                |            |           |     |
| ОБЪЕК | ты: Поиск            |               | Выбрать все    |            |           |     |
|       | AZDA CX-7            |               | SPORTAGE       |            |           |     |
|       |                      |               | IET TRACKING   |            | MILA      |     |
|       | ГЙЛЕР 3907НТ ПИ      |               | ЛЗУ А714СК ЛУТ |            | N.        |     |
| BM    | IW 4914              |               | EGTS           |            | Kas       | 4   |
|       | 0                    |               |                |            | JAP (     | BAR |
| Α     | остановка 1          | Время Прямо С | Обратно 🗙      |            | Can       | 400 |
| В     | остановка 2          | Время Прямо С | Обратно 🗙      | <b>?</b> / |           |     |
| С     | остановка 3          | Время Прямо С | Обратно 🗙      | A          |           |     |
| D     | остановка 4          | Время Прямо С | Обратно 🗙      |            |           |     |
|       |                      |               |                |            |           |     |
| цорав | OVITO PACTIVICAMVIE: |               |                |            | PASOU     |     |
|       |                      |               |                |            | YAR YANIN |     |
|       |                      | ПОСТРОИТ      | OTHERINAT      |            | 44        |     |
|       |                      | построит      | отменить       |            |           |     |
|       |                      |               |                |            |           | D   |

Каждой точке необходимо присвоить название, указать время посещения в формате ЧЧ:ММ и направление движения прямо/обратно.

Для удаления точки, нужно нажать на × справа в правой части строки напротив выбранной точки.

Затем необходимо добавить расписание

#### ДОБАВИТЬ РАСПИСАНИЕ:

| Начало маршрута | Конец маршрута | Время |   |
|-----------------|----------------|-------|---|
|                 |                | Время | × |

В расписании необходимо указать время начало маршрута, конца маршрута и длительность всего маршрута.

| МАРЦ   | ЈРУТЫ                   | ×                                     | IFA                       |
|--------|-------------------------|---------------------------------------|---------------------------|
| ОБЪЕК  | Тест                    | Выбрать все                           | 96                        |
|        | ZDA CX-7                | BARU IMPREZA CKIA SPORTAGE            |                           |
|        |                         | но сберат ХИНО С841ВХ                 | 9                         |
|        | W 4914 СКА              | MA3 TEST EGTS                         |                           |
| Α      | остановка 1             | 11:10 		 Прямо 		 Обратно             |                           |
| в      | остановка 2             | 11:20 Прямо Обратно Х                 |                           |
| С      | остановка 3             | 11:30 Прямо Обратно Х                 |                           |
| D      | остановка 4             | 11:40 Прямо Обратно Х                 |                           |
| добав  | ИТЬ РАСПИСАНИЕ:         |                                       |                           |
| Начало | о маршрута Кон<br>11:00 | нец маршрута Время<br>11:50 🗰 00:50 × | Музей им. П.В.<br>Алабина |
|        |                         | сохранить отменить                    | Hunckag                   |
|        |                         | hur                                   |                           |

После внесения всех данных необходимо нажать кнопку «сохранить».

Маршрут будет добавлен в список доступных маршрутов.

## Раздел «Водители»

В системе мониторинга GlobTel Вы можете создать список водителей, которые входят в Ваш штат. Одним щелчком мыши любого из водителей можно назначить на какой-то объект, то есть приписать к некоторому транспортному средству. Тогда в дальнейшем вы сможете анализировать с помощью отчётов качество работы сотрудника и выполнение им должностных обязанностей.

При переходе в раздел «водители» в левой части экрана выводится список водителей.

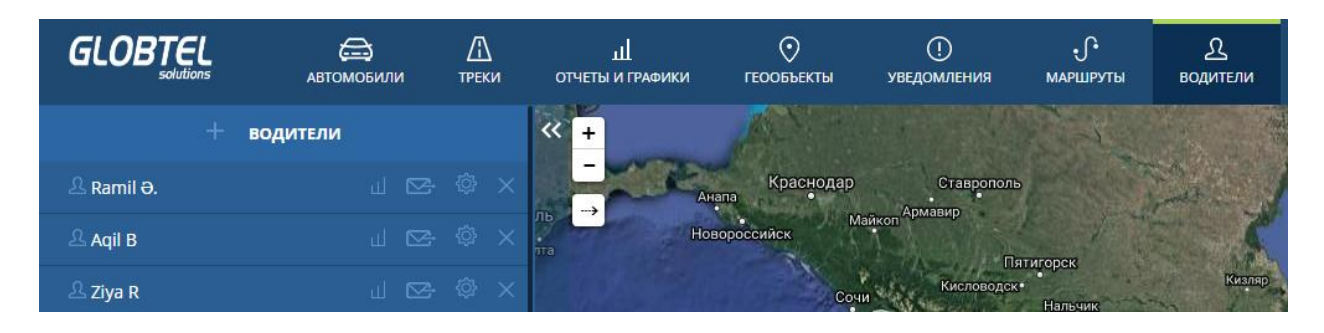

Для добавления нового водителя, необходима нажать значок

+

В открывшемся окне вам предложат внести информацию о водителе.

| водитель         | $\times$ |
|------------------|----------|
| ИМЯ              |          |
|                  |          |
| ключ             |          |
|                  |          |
| ТЕЛЕФОН          |          |
|                  |          |
| PERSONNEL NUMBER |          |
|                  |          |
| ID CARD          |          |
|                  |          |
| ОПИСАНИЕ         |          |
|                  |          |
| ΦΟΤΟ             |          |
| Выберите файл    |          |
|                  |          |
|                  |          |

После введения информации необходимо нажать кнопку «сохранить». Имя водителя появится в списке.

сохранить

отменить

Слева и справа от имени водителя содержатся значки позволяющие оценивать качество водителя, а также назначать на определённые объекты

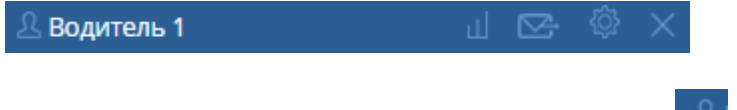

При нажатии на имя водителя либо иконки — откроется всплывающее меню «оценка качества вождения».

| Оценка каче  | ества вождени |                  |       |              |         |    |         |
|--------------|---------------|------------------|-------|--------------|---------|----|---------|
| ЧАС<br>      | ДЕНЬ          | неделя           | месяц |              |         |    |         |
| 10/01/2015 1 | 9:37 🗰        | 10/12/2015 20:37 |       |              |         |    |         |
| ОЧИ          | стить         | ПОКАЗАТІ         | 5     |              |         |    |         |
| Выбрав       | нужный        | интерв           | ал    | времени,     | с       |    | помощью |
| кнопок —     | ДЕНЬ          | неделя           | N     | ИЕСЯЦ<br>ИЛИ | щелкнув | на | иконку  |
| календаря    | , и нажав     | кнопку «показа   | ТЬ».  |              |         |    |         |

При нажатии строется окно «назначение водителя» где вы сможете назначить водителя на тот или иной объект/объекты.

| НАЗНАЧЕНИЕ ВОДИТЕЛ | я водитель 1               |                        |           | $\times$ |
|--------------------|----------------------------|------------------------|-----------|----------|
| ДОБАВИТЬ           |                            |                        |           | *        |
| Объект             | Время назначения на объект | Время снятия с объекта |           |          |
| Mazda CX-7 🚽       |                            |                        | СОХРАНИТЬ | II       |
| Mazda CX-7 🔺       |                            |                        |           |          |
| Subaru Impreza     |                            |                        |           |          |
| Kia Sportage ≡     |                            |                        |           |          |
| VW PoloSedan       |                            |                        |           |          |
| iPhone Trackin     |                            |                        |           |          |
| kirnet Tracking    |                            |                        |           | -        |
|                    |                            |                        | Q         | <b>,</b> |

Первое поле предназначено для выбора объекта. При нажатии на поле система предложит выбрать объект из всплывающего списка.

| Объект          |
|-----------------|
| Mazda CX-7 🚽    |
| Mazda CX-7 🔺    |
| Subaru Imprezi  |
| Kia Sportage ≡  |
| VW PoloSedan    |
| iPhone Trackin  |
| kirnet Tracking |

Далее необходимо добавить временной интервал время назначения на объект/время снятие с объекта.

| Время назначения на объект | Время снятия с объекта |
|----------------------------|------------------------|
|                            |                        |

Для выбора временного интервала нажмите на требующее изменения пустое поле. В появившемся окне, оформленном в стиле календаря, пользователь может задать все требуемые данные вплоть до часов и минут.

| Время | назначе | ния на | объект  | Bp  | емя сн | ятия с с      |
|-------|---------|--------|---------|-----|--------|---------------|
|       |         |        |         |     |        |               |
|       |         |        |         |     |        |               |
| ÷     |         | OCI    | OBER 20 | 15  |        | $\rightarrow$ |
| Su    | Мо      | Tu     | We      | Th  | Fr     | Sa            |
|       |         |        |         | 1   | 2      | 3             |
| 4     | 5       | 6      | 7       | 8   | 9      | 10            |
| 11    | 12      | 13     | 14      | 15  | 16     | 17            |
| 18    | 19      | 20     | 21      | 22  | 23     | 24            |
| 25    | 26      | 27     | 28      | 29  | 30     | 31            |
|       | _       | _      |         | _   | _      |               |
| Now   | TIN     |        |         | 0 > |        | Done          |

Каждому водителю система позволяет добавить то количество объектов, которое необходимо.

# НАЗНАЧЕНИЕ ВОДИТЕЛЯ ВОДИТЕЛЬ 1

добавить

| Объект         | Время назначения на объект | Время снятия с объекта |         |
|----------------|----------------------------|------------------------|---------|
| Mazda CX-7     | 06.10.2015 00:00           | 14.10.2015 00:00       | удалить |
| грейдер 3907нт | 19.10.2015 00:00           | 23.12.2015 00:00       | удалить |
| Хендай А239МР  | 11.11.2015 00:00           | 09.12.2015 00:00       | удалить |

При нажатии на значок открывается окно с настройкой информации о водителе.

ОК

 $\times$ 

| водитель                          | ×                  |   |   |           |
|-----------------------------------|--------------------|---|---|-----------|
| ИМЯ                               |                    |   |   |           |
| Водитель 1                        |                    |   |   |           |
| ключ                              |                    |   |   |           |
|                                   |                    |   |   |           |
| ТЕЛЕФОН                           |                    |   |   |           |
|                                   |                    |   |   |           |
| PERSONNEL NUMBER                  |                    |   |   |           |
|                                   |                    |   |   |           |
| ID CARD                           |                    |   |   |           |
|                                   |                    |   |   |           |
|                                   |                    |   |   |           |
|                                   |                    |   |   |           |
|                                   |                    |   |   |           |
| (высерите фаил)                   |                    |   |   |           |
|                                   |                    |   |   |           |
|                                   |                    |   |   |           |
|                                   | СОХРАНИТЬ ОТМЕНИТЬ |   |   |           |
|                                   |                    |   |   |           |
| При нажатии на значок 📉 справа от | 🚨 Водитель 1       | Ш | ß | <u>نې</u> |

Система предложит удалить профиль водителя.

# Вы действительно хотите удалить Водитель 1?

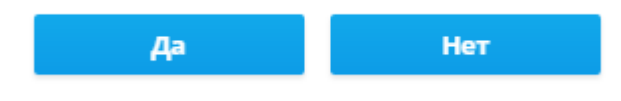

### Панель инструментов

В правой части экрана боковое меню, содержащее разделы:

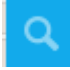

- Адресный поиск на карте

- Открыть/скрыть всплывающее меню

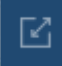

- Импорт/экспорт

Открывает окно для импорта/экспорта данных

| ИМПОРТ/ЭКСПОРТ              | $\times$ |
|-----------------------------|----------|
|                             | <u>^</u> |
| Геозоны 👻 Импорт 👻          |          |
| ГЕОЗОНЫ                     |          |
| 🔿 Новая группа              |          |
| Минск                       | E        |
| Москва                      |          |
| О АгроХозяйство Восток      |          |
| Для уведомлений             |          |
| 🔘 Баку                      |          |
| File is not selected Browse |          |
|                             | -        |
| ИМПОРТ ОТМЕНИ               | ить      |

В левой части предложено выбрать с каким типом данных вы будете совершать операции, в правом окне предлагается выбрать тип операции.

|   | Геозоны 🗸 |            |
|---|-----------|------------|
| · | Геозоны   | Импорт 🗸 🗸 |
| ſ | units     | Импорт     |
|   | tracks    | Экспорт    |

При импорте данных отображается меню, где следует выбрать объекты и окно для выбора места сохранения

| О Новая группа                                                                                      |                    |        |          |
|----------------------------------------------------------------------------------------------------|--------------------|--------|----------|
| О Минск                                                                                             |                    |        |          |
| 🔿 Москва                                                                                            |                    |        |          |
| АгроХозяйство Вос                                                                                   | сток               |        |          |
| 🔾 Для уведомлений                                                                                   |                    |        |          |
| 🔘 Баку                                                                                              |                    |        |          |
| File is not selected                                                                                | Browse             |        |          |
|                                                                                                    | 1                  |        |          |
|                                                                                                    |                    |        |          |
|                                                                                                    |                    |        |          |
|                                                                                                    |                    | импорт | отменить |
|                                                                                                    |                    | импорт | отменить |
| Personal                                                                                            |                    | импорт | отменить |
| <ul> <li>Personal</li> <li>Группа пользователя</li> </ul>                                           | a demo             | импорт | отменить |
| <ul> <li>Personal</li> <li>Группа пользователя</li> <li>Группа пользователя</li> </ul>              | a demo<br>a 710010 | ИМПОРТ | отменить |
| <ul> <li>Personal</li> <li>Группа пользователя</li> <li>Группа пользователя</li> <li>123</li> </ul> | a demo<br>a 710010 | импорт | отменить |

В режиме экспорта отображается меню и предоставляется выбор, куда экспортировать данные.

| ИМПОРТ/ЭКСПОРТ |         |             |          | $\times$ |
|----------------|---------|-------------|----------|----------|
|                |         |             |          | <u>^</u> |
| Геозоны 👻      | Экспорт |             | -        | =        |
| OKML           |         | уууу        |          |          |
|                |         | home        |          |          |
|                |         | гиппо       |          |          |
|                |         | Centr       |          |          |
|                |         | office_krug |          |          |
|                |         | аравон      |          |          |
|                |         | Dono 41     |          | -        |
|                |         | экспорт     | отменить |          |

| ИМПОРТ/ЭКСПОРТ                       |                                                                                                    | $\times$ |
|--------------------------------------|----------------------------------------------------------------------------------------------------|----------|
| units 👻                              | Экспорт 🚽                                                                                                    | × E      |
| OWLP                                 | Mazda CX-7 Subaru Impreza Kia Sportage                                                                        |          |
|                                      | <ul> <li>VW PoloSedan</li> <li>iPhone TrackingM</li> <li>kirnet TrackingM(J7)</li> <li>Maxi CREEME</li> </ul> | •        |
| ИМПОРТ/ЭКСПОРТ                       | ЭКСПОРТ ОТМЕНИТЬ                                                                                              | )<br>×   |
| tracks                               | Экспорт —<br>Mazda CX-7                                                                                       |          |
| 14.10.2015 00:00<br>14.10.2015 23:59 | Subaru Impreza<br>Kia Sportage<br>WW PoloSedan                                                                |          |
|                                      | iPhone TrackingM                                                                                              | Ŧ        |
|                                      | ЭКСПОРТ ОТМЕНИТЬ                                                                                              |          |

🛇 - Локатор

При нажатии на новой странице браузера открывается страница GoogleMaps со всеми объектами пользователя

При нажатии открывается окно для обращения в службу поддержки.

| техничес | КАЯ ПОДДЕРЖКА                  | ×        |
|----------|--------------------------------|----------|
|          | Контактный email               |          |
|          | Запрос в техническую поддержку |          |
|          |                                |          |
|          |                                |          |
|          |                                |          |
|          |                                |          |
|          |                                | ,        |
|          | отправить                      | отменить |
|          |                                |          |
|          |                                |          |

- Документация

При нажатии в новой вкладке открывается страница с документацией данного сервиса.

Настройки

При нажатии открывается окно с настройками:

Часовой пояс Переход на зимнее время (да/нет) Группировать объекты на карте (да/нет) Отображать маршруты на карте (да/нет) Показывать след объекта (да/нет) Использовать геозоны в качестве адреса (да/нет) Выбор адресной базы Ваш контактный е-mail Ваш контактный телефон

#### АДРЕСНАЯ БАЗА:

| Yandex | - |
|--------|---|
| Yandex |   |
| Google |   |
| Wialon |   |

RU

- Выбор языка

При нажатии вам предлагается выбрать язык из предложенных языков.

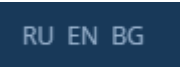

Q

- Выбор картографических сервисов

При наведении предлагается выбрать в сплывающем списке картографический сервис

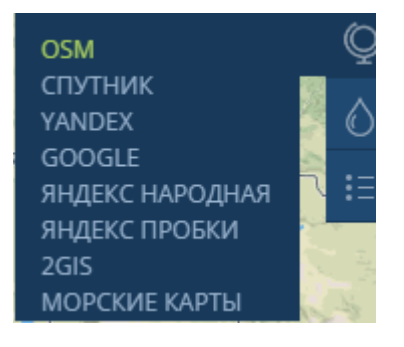

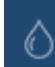

- Цвет интерфейса

При наведении в всплывающем списке предлагается выбрать основной цвет сервиса

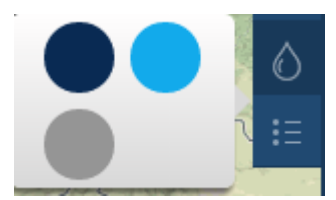

= - Скрыть меню

При нажатии скрывает подписи в главном меню.

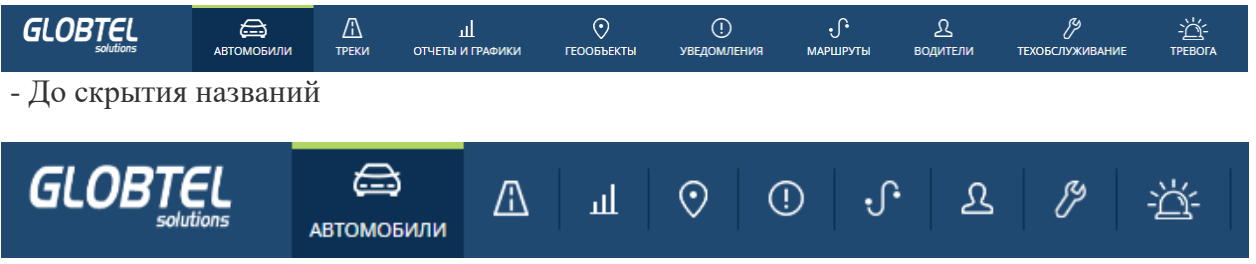

- После скрытия

### Мобильный интерфейс

Систему GPS отслеживания можно так же использовать в мобильных устройствах. Загрузив приложение TrackingM из Appstore и Play Market, вы получите возможность отслеживания транспортных средств и использования многих других полезных функций. Используя систему GPS отслеживания на телефонах и планшетах, пользователи получают возможность быть более мобильными и эффективными.

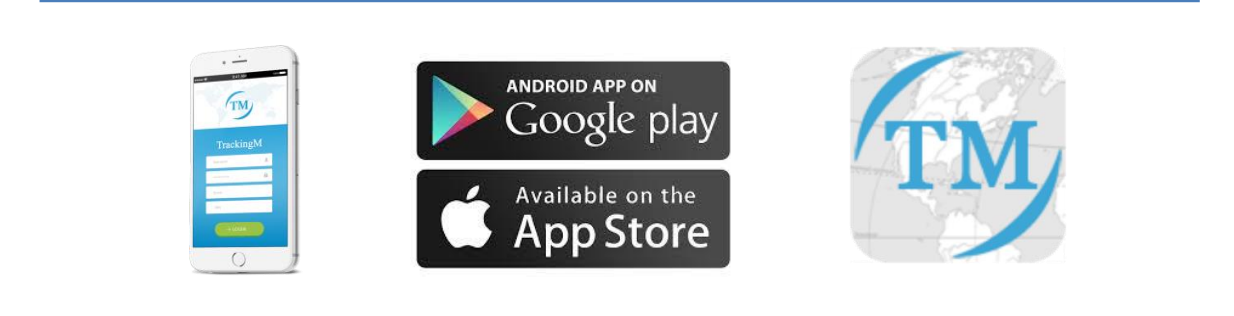

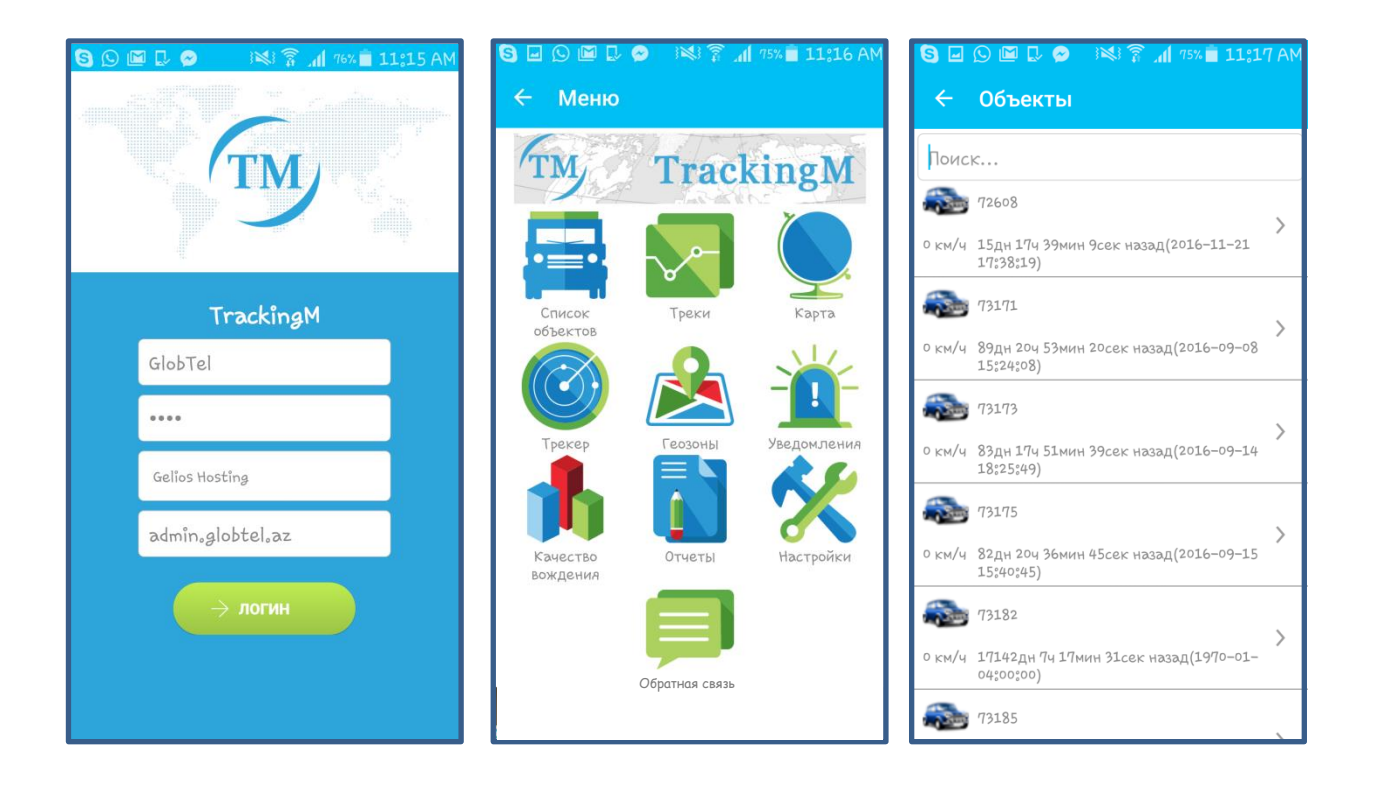